## How to sign up on TAP and connect your Libraesva ESG Appliance

In version 4.3 Libraesva ESG has introduced the new Threat Analysis Portal, where you can analyze the threat data coming from your Esva installation.

These are the steps to sign up on the portal and associate your Esva installation with the account newly created.

## Each License can be linked to more than one account.

1. Go to Threat Analysis Portal | Register and fill all required data. After registration you will be sent a confirmation email to the specified address.

| Threat A                          | Analysis Portal    |
|-----------------------------------|--------------------|
|                                   | Register           |
| 0                                 | 2                  |
| Account                           | Organization       |
| (*) Name and email                |                    |
| First name                        | Last name          |
| Email (verification required - us | e a real address() |
| (*) Username                      | [Sugge             |
| Choose a unique username          |                    |
| (*) Password                      |                    |
| Between 12-100 characters         |                    |
| Confirm password                  |                    |
|                                   |                    |

- 2. Login to the Portal Threat Analysis Portal | Sign In with your account
- 3. Login on your Libraesva ESG with an administrative account and then go to System -> Appliance -> System preferences

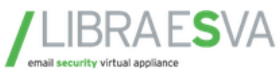

|                                                                                                    | System Preferences                                                            |         |
|----------------------------------------------------------------------------------------------------|-------------------------------------------------------------------------------|---------|
| General Settings                                                                                                    |                                                                               |         |
|                                                                                                    |                                                                               |         |
| Time Zone:                                                                                                    | Europe/Rome 🗸                                                                 | Save    |
| Date & Time:                                                                                                    | 2018/01/25                                                                    | Save    |
| NTP Server:                                                                                                    | ntp1.inrim.it                                                                 | Save    |
| Admin Email:                                                                                                    |                                                                               | Save    |
| SSH access:                                                                                                    | SSH service is ON.                                                            | oisable |
| Body Privacy Pwd:                                                                                                    | Enter Password                                                                | oisable |
| Web Interface Settings                                                                                                    |                                                                               |         |
| Web Interface Settings<br>Force redirect to Https:<br>Theme Color:<br>Records per page (Max 500):<br>Dashboard Auto Refresh (sec):<br>Date Visualization Format: | NOTE: A reboot is required to take effect.   56AC43   50   120   dd/mm/yyyy v |         |

4. Click on "Connect with Portal" to associate the License of your ESG Appliance to the Portal. You will be redirect to the Threat Analysis Dashboard with the license associated

×The button is available only with Production license! Demo and MSP/ISP are not supported.